WIE SCHALTET MANN VOM ORIGINAL ZUM LDS- INTERFACE

Bemerkung: Dieses Beispiel bezieht sich auf das BMW NBT System. Bei anderen Modellen schauen Sie bitte die Installationsanleitung.

1) Halten Sie die "BACK"-Taste für 3Sek. gedrückt, um das Menü zu wechseln.

2) Drücken Sie kurz die "MENU"-Taste, um "Siri" zu öffnen.

3) iDrive-Knopf zur Steuerung von Auf / Ab / Rechts / Links / OK.

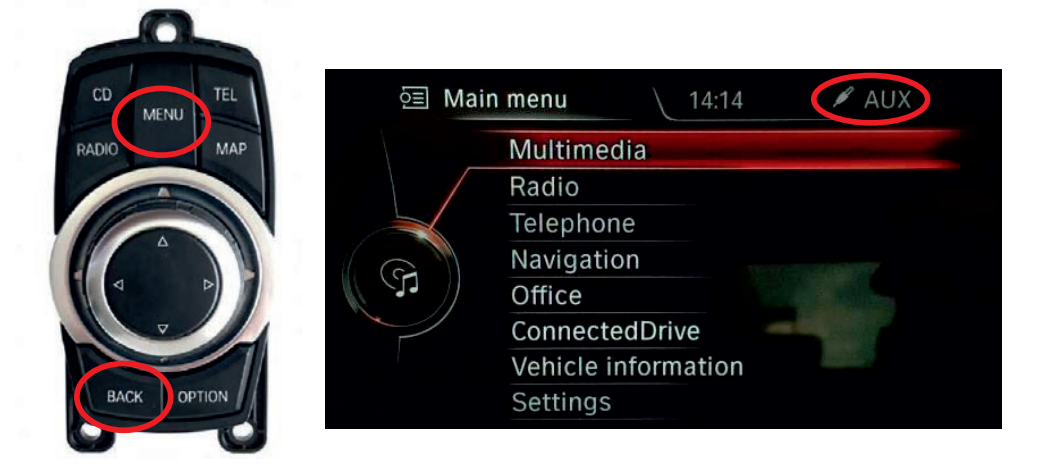

HINWEIS! Bitte schalten Sie in den AUX-Modus, bevor Sie in das Menü des LDS-Interface wechseln.

### LDS UI

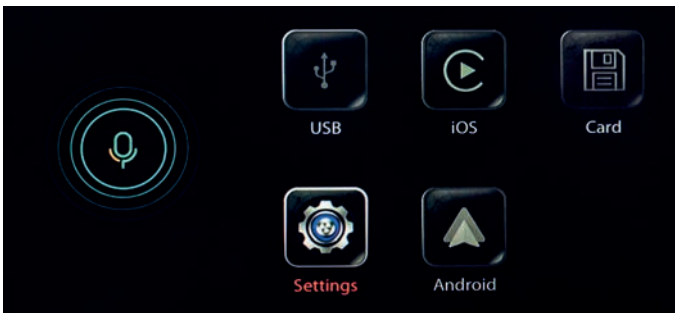

### KONFIGURATION

Einstellen von Sprache / Medien (Lautstärke & EQ) / Gerät .....

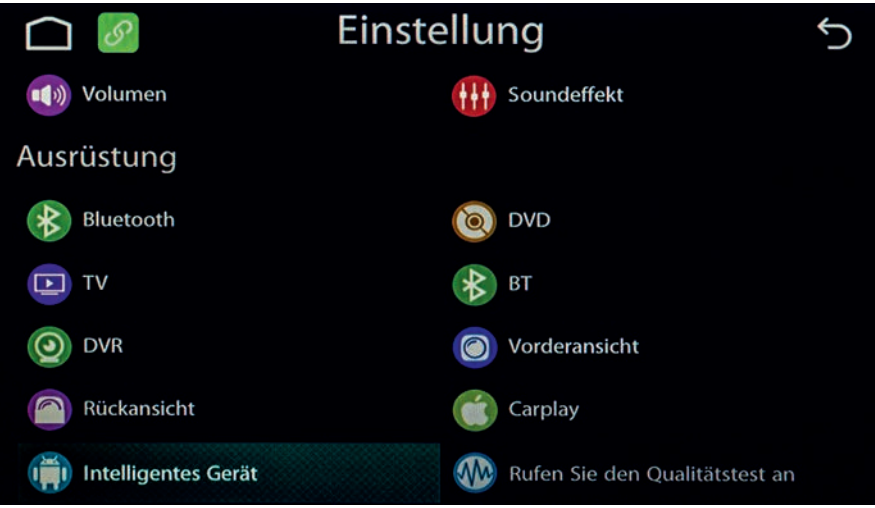

- 1. Das LDS-Interface ausschalten (Zündung ausschalten und Busruhe abwarten)
- 2. Zwischenzeitlich im iPhone die Bluetooth Verbindung zur Fahrzeug-FSE trennen, danach Bluetooth und Wlan abschalten.
- 3. Die Zündung einschalten und das LDS-Interface booten.
- 4. Jetzt WLAN und Bluetooth wieder einschalten.

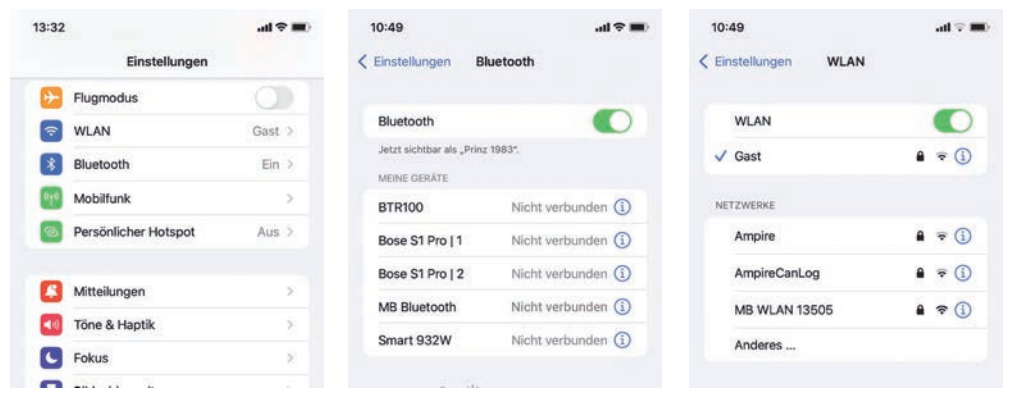

5. Dann gehen Sie im Hauptmenü des LDS-Interface auf Settings > Bluetooth > Suche. Das LDS-Interface sucht also das iPhone nicht umgekehrt !

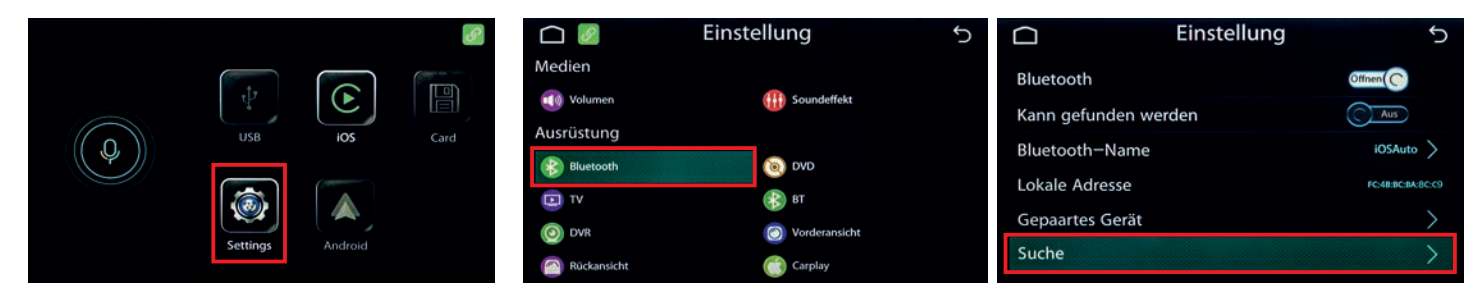

6. Dann wählen Sie das gefundene iPhone aus. Warten Sie 3 bis 5 Sekunden. Das Folgende Fenster "Müssen Sie sich paaren?" wird angezeigt. Bestätigen Sie dieses mit "Paarung".

| Ω          | Einstellung | 5 | Ω           | Einstellung                             | ţ |            | Einstellung | Ĵ       |
|------------|-------------|---|-------------|-----------------------------------------|---|------------|-------------|---------|
| Prinz 1983 |             |   | Prinz 1983  |                                         |   | Prinz 1983 |             | Gepaart |
|            |             |   | Mü<br>Paaru | issen Sie sich paaren?<br>ung Abbrechen |   |            |             |         |
|            | Q           |   |             | Q                                       |   |            | Q           |         |

7. Es erscheint das Fenster "Verbindungsanforderung (Bluetooth)" auf dem iPhone. Dieses mit "Koppeln" bestätigen.

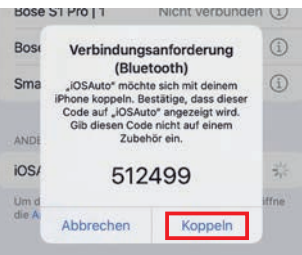

8. Das Fenster "Sync von Kontakten und Favoriten erlauben" öffnet sich. Dieses mit "Erlauben" bestätigen.

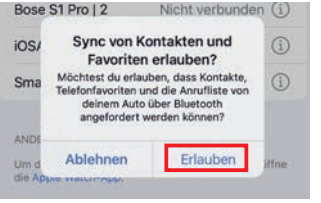

9. Das Fenster "CarPlay mit "IDCORE" verwenden?" öffenet sich. Dieses mit "CarPlay verwenden" bestätigen.

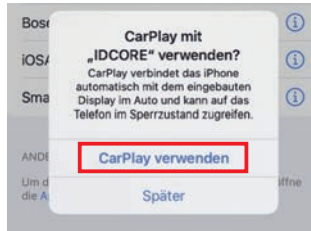

# **Drahtloses Apple Carplay**

10. Jetzt öffnet sich die Apple Carplay-Oberfläche.

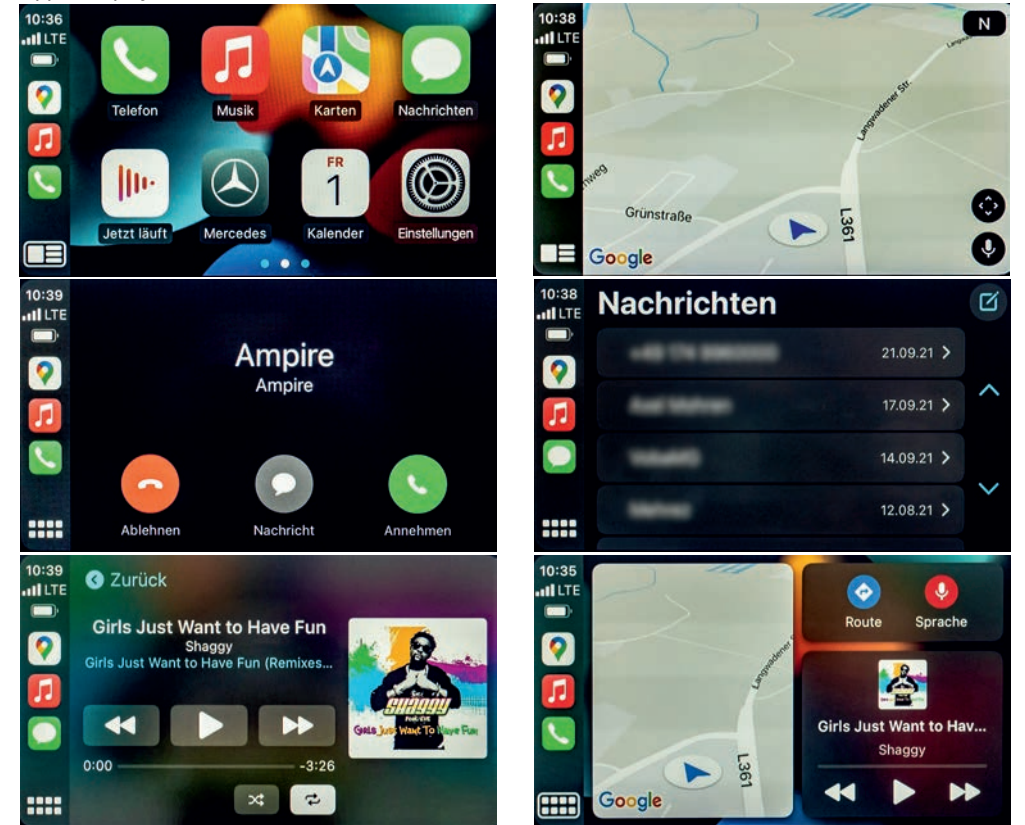

11. Nun muss das iPhone wieder mit der Bluetooth-FSE des Fahrzeugs verbunden werden, ohne die Verbindung zum LDS-Interface zu trennen. Denn telefoniert wird nach wie vor über die originale FSE, Apple Carplay wird nur zur Steuerung benutzt.

# **Drahtloses Apple Carplay**

12. Unterstützte Apps auf Ihrem iPhone - wie Ihre bevorzugten Audio-, Nachrichten- und Sprach-Apps.

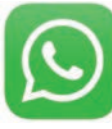

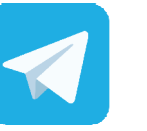

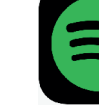

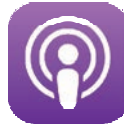

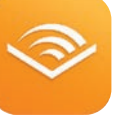

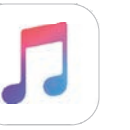

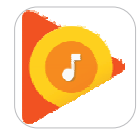

Whatsapp

Telegram

Spotify

Podcast

Audible

Apple Music

Google Play Music

13. Unterstützt viele Navigations-Apps von Drittanbietern, sodass Sie noch mehr Auswahlmöglichkeiten zum Navigieren haben.

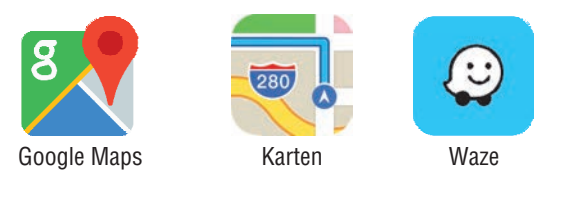

- 1. Klicken Sie in der CarPlay-Oberfläche auf "Auto" und kehren Sie zum Hauptmenü des Systems zurück.
- 2. Wählen Sie im Untermenü von "Gerät" die Option "Geräteverwaltung", klicken auf Gerät und das drahtlose CarPlay wird getrennt. Klicken Sie erneut, um die Verbindung wiederherzustellen.
- 3. So verbinden Sie CarPlay wieder:
  - (1) Wenn die Bluetooth / Wlan Einstellungen des mobilen Endgerätes unverändert bleiben, starten Sie das Fahrzeug neu und CarPlay stellt die Verbindung automatisch wieder her.
  - (2) Wenn die Bluetooth / Wlan Einstellungen am Smartphone geändert wurden, löschen Sie das Gerät aus der Geräteliste und stellen Sie die Verbindung wie beim ersten Mal wieder her.

1. Klicken Sie im Hauptmenü auf die Option "Settings"> "Intelligentes Gerät (Smartphone)" > "Android-Gerät".

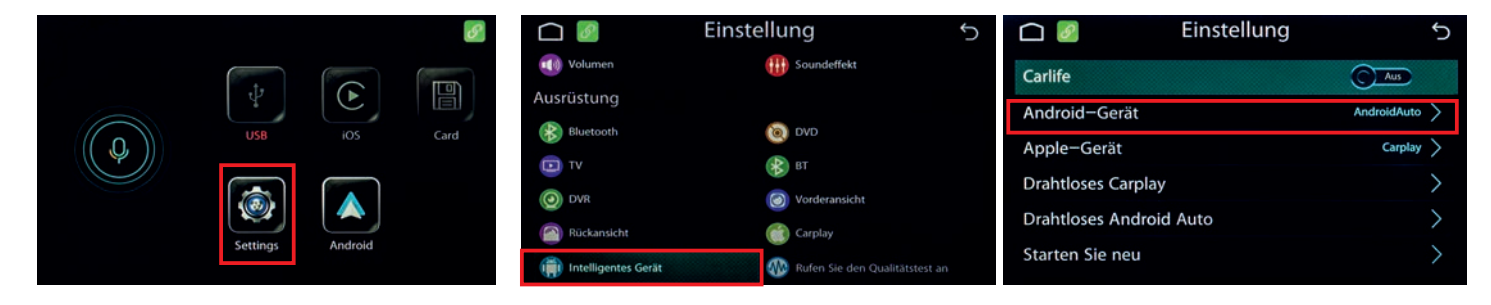

|              | Einstellung | Ś             |
|--------------|-------------|---------------|
| Android Auto | (           | $\bigcirc$    |
| Auto Link    | (           |               |
| Android Apps |             | $\rightarrow$ |
|              |             |               |
|              |             |               |
|              |             |               |

AutoLink verbindet sich jetzt.

Wenn dies sicher ist, überprüfen Sie bitte Ihr Android-Telefon und autorisieren Sie es. Wenn auf Ihrem Telefon keine Anwendung installiert ist, scannen Sie den folgenden QR-Code, um sie zu installieren.

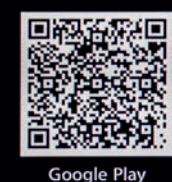

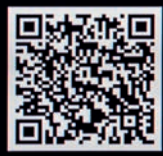

Amazon

Telefon ©≵19% € 14:24 UN #.a 192 hein-Kreis Neuss 9 Düsseldorf 🏫 -Kreis Neuss 💡 Düsseldorf 🏫 2524 Freitag, 22, Oktober Freitag, 22, Oktober Freitag, 22, Oktober Freitag, 22, Oktobe Autolink Autolink Keine installierten Apps für dieses Keine installierten Apps für dieses USB-Zubehör. Weitere Informationen USB-Zubehör. Weitere Informationen unter https://s3-ap-southeast-1 unter https://s3-ap-southeast-1 .amazonaws.com/productscenter .amazonaws.com/productscenter /release/venus/bootes/common /release/venus/bootes/common /Autolink.apk /Autolink.apk ANZEIGEN ABBRECHEN **USB-Nutzung** Instagram Facebook Messenger Gmail Uhr Fotos übertragen (~ Dateien übertragen StarLine 2 Looping Play Store Maps Google Nur laden ABBRECHEN  $\langle |$ 

Verbinden Sie nach der Installation das USB-Kabel des LDS-Interfaces mit dem Android-Datenkabel (Originalkabel) und verbinden Sie es mit dem Telefon 1/2 han Gie denn sereit of the Telefon 1/2 han Gie denn sereit of the Telefon 1/2 han Gie denn sereit o

Nach Abschluss des obigen Vorgangs wurde das Smartphone erfolgreich auf den Fahrzeugbildschirm projiziert.

© 2021

### Anmerkung:

Carplay ist mit den folgenden iPhone-Modellen kompatibel.

| iPhone 12         | iPhone Xs     | iPhone 8 Plus  | iPhone 6      | iPhone 5 |
|-------------------|---------------|----------------|---------------|----------|
| iPhone SE         | iPhone Xs MAX | iPhone 7       | iPhone 6 Plus |          |
| iPhone 11 Pro     | iPhone XR     | iPhone 7 Plus  | iPhone SE     |          |
| iPhone 11 Pro Max | iPhone X      | iPhone 6s      | i Phone 5s    |          |
| iPhone 11         | iPhone 8      | iPhone 6s Plus | iPhone 5c     |          |

► Andriod Auto ist für Android-Telefone mit Android 5.0 (Lollipop) und einem Datentarif. Für eine optimale Leistung empfehlen wir Android 6.0 (Marshmallow) und höher. Sie können die Softwareversion Ihres Telefons überprüfen, indem Sie im Abschnitt "Über das Gerät" unter "Einstellungen" nachsehen. Drahtloses Andriod Auto ist nur mit dem folgenden Andriod-Telefon kompatibel: Pixel-, Nexus- oder Samsung-Telefone mit den unten gezeigten Android-Versionen:

| Telefon Marke und Modell           | Android Version        |  |  |
|------------------------------------|------------------------|--|--|
| Pixel oder Pixel XL                | Andriod 8.0 oder höher |  |  |
| Pixel 2 oder Pixel 2 XL            | Andriod 8.0 oder höher |  |  |
| Pixel 3 oder Pixel 3 XL            | Andriod 8.0 oder höher |  |  |
| Nexus 5X oder 6P                   | Andriod 8.0 oder höher |  |  |
| Samsung Galaxy S8 oder S8+         | Andriod 9.0 oder höher |  |  |
| Samsung Galaxy S9 oder S9+         | Andriod 9.0 oder höher |  |  |
| Samsung Galaxy S10 oder S10+       | Andriod 9.0 oder höher |  |  |
| Samsung Note 8, Note 9 ans Note 10 | Andriod 9.0 oder höher |  |  |

Es gibt, Fahrzeug abhängig, verschiedene Schaltpläne. Diese finden Sie beim Produkt und unter www.ampire.de. Bitte lesen Sie die Anleitung sorgfältig vor der Installation. Sollten Sie Fragen haben, stehen wir Ihnen gerne unter support@ampire.de zur Verfügung.